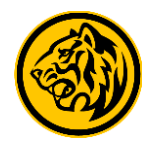

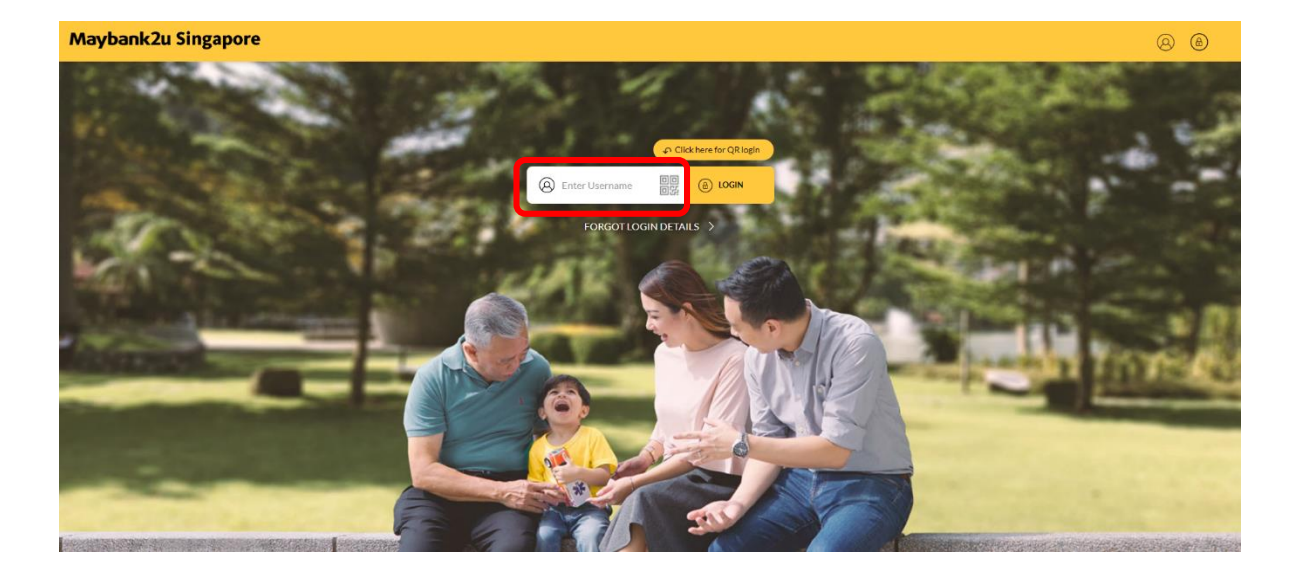

Step 1: Login to Maybank2u Online Banking with your username and password.

| Maybank2u Singapore |                                         | XXXX          |                   | MY ACCOUNTS PAY & TH | ANSTER MATEM APPLY |
|---------------------|-----------------------------------------|---------------|-------------------|----------------------|--------------------|
| TRANSFER            |                                         | PRY           | NY YY W           | OTHERS               |                    |
| Transfer To         | PayNow Payees                           |               |                   | ~                    |                    |
|                     | PayNow to My Payee (More than SGD 1,000 |               |                   | ~                    |                    |
| Transfer From       | Personal Current Account                |               | Available Balance | GD 0.96 🗸            |                    |
| My Payees           | Search My Payees List                   |               | Q + ADD NEW PRYEE |                      |                    |
|                     | AARON KWOK                              | VPA           | +6598511057#DASH  | ×                    |                    |
|                     | Asdasdasd                               | Mobile Number | +6594555555       | ×                    |                    |
|                     | DASUKI ORIENTAL                         | UEN           | 138525292R000     | ×                    |                    |
|                     | DXFH QC.4592                            | UEN           | T16MC0031G123     | ×                    |                    |
|                     | FBNL XCQFHEJXHYCQ UH                    | UEN           | 199300061C888     | ×                    |                    |
|                     | FCCQ XCQHLYQTE FTEKY                    | UEN           | 199704870ZABC     | ×                    |                    |

Step 2: Click on 'Pay & Transfer' and select 'Transfer'.

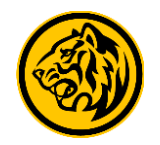

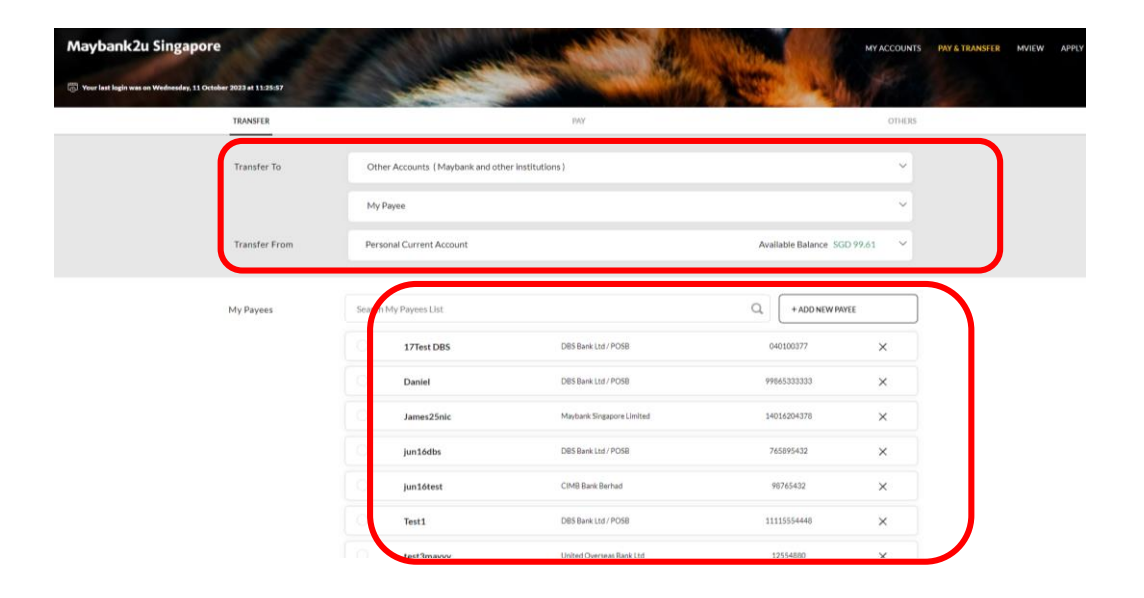

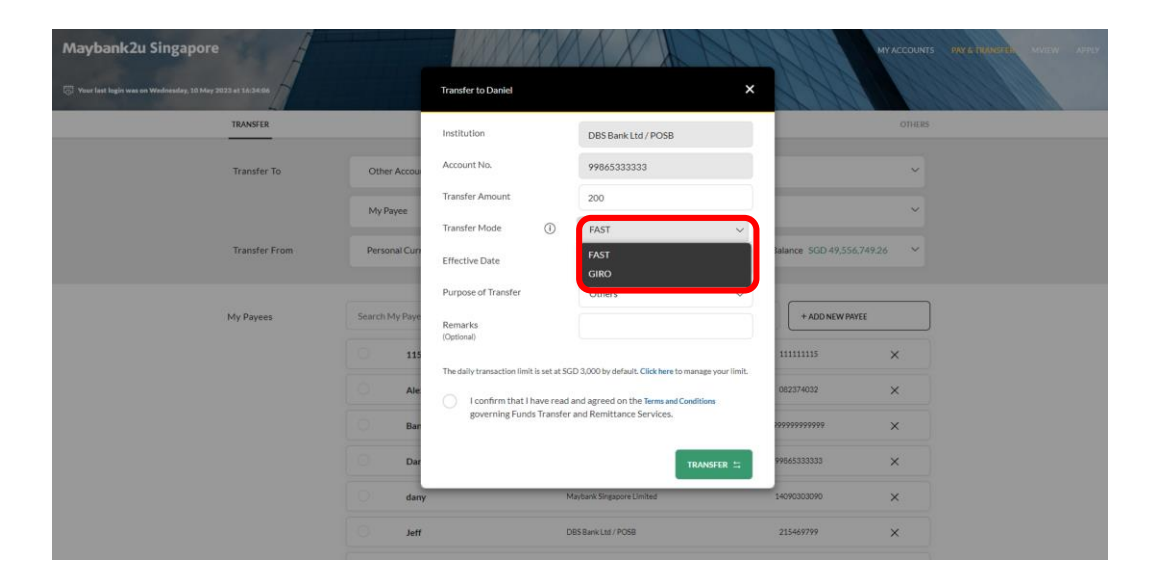

Step 3: Select paying account, and select payee from 'My Payees' list or, add new payee.

#### Step 4: Enter transfer amount and select 'GIRO' under Transfer Mode.

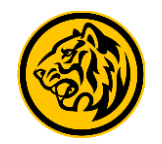

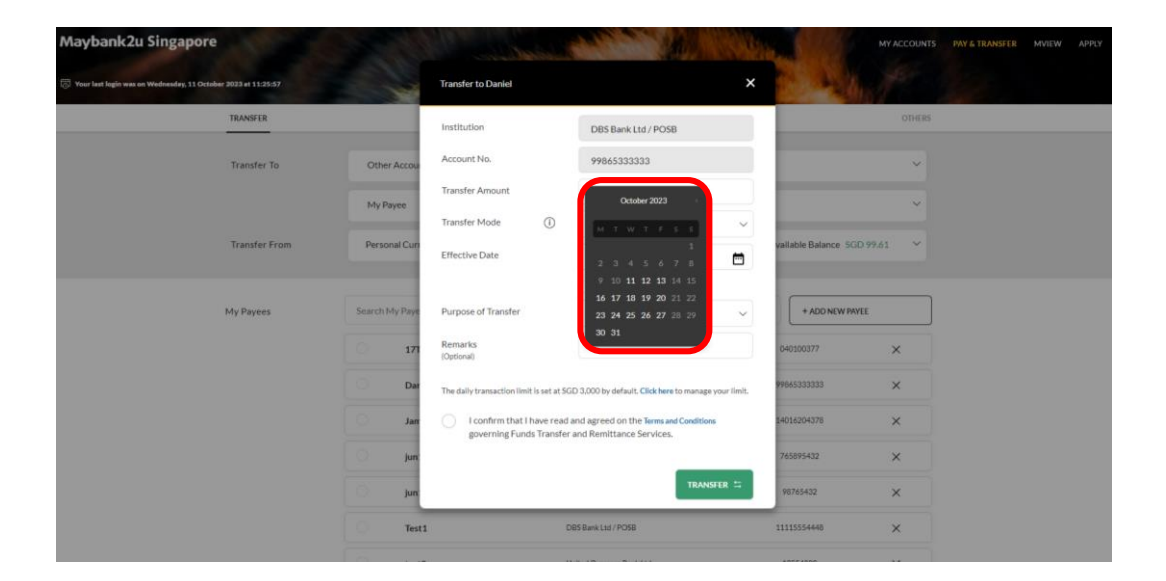

Transfer to Daniel TRANSFER Institution DBS Bank Ltd / POSB Account No. 99865333333 Transfer Amount 888 My Payer Effective Date 20 October 2023 Personal Set Recurring Purpose of Transfe Others + ADD NEW PAYER Remarks (Optional) My Payees The daily transaction limit is set at SGD 3,000 by default. Click here to manage your limit I confirm that I have read and agreed on the Terms at governing Funds Transfer and Remittance Services. jun16test Test1 DBS Bank Ltd / POSB X

Step 5: Select effective date of transfer.

Step 6: After reviewing payment details, agree to the 'Terms and Conditions', and click '**Transfer**' to proceed.

Maybank2u Singapore

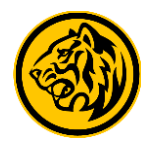

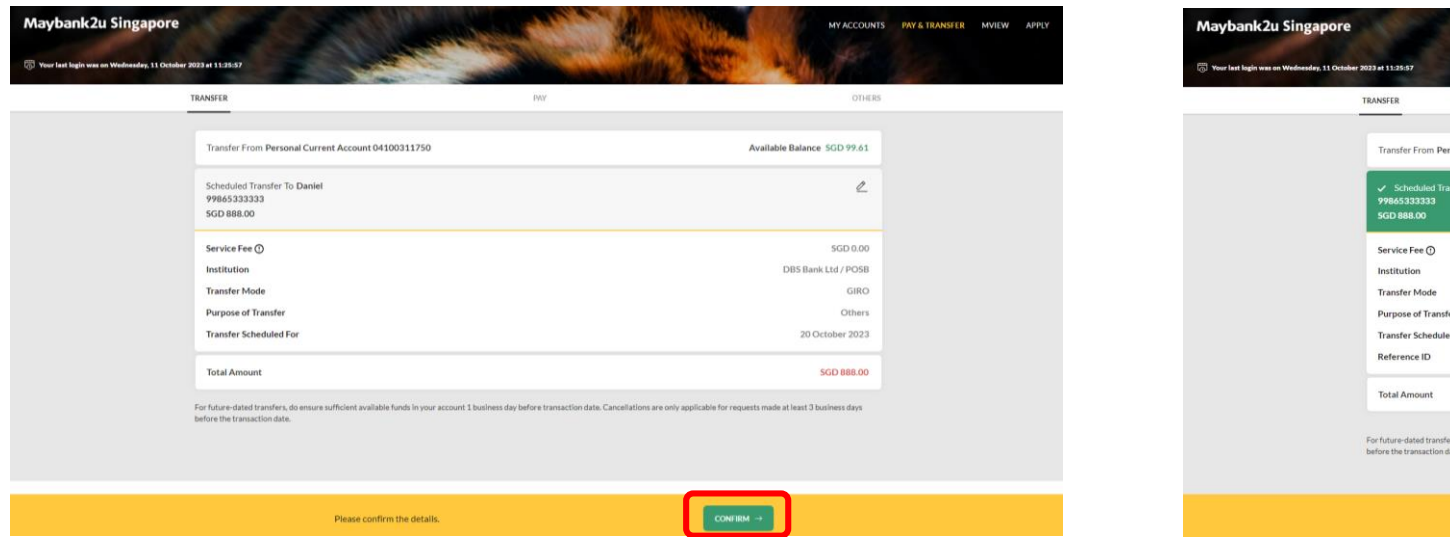

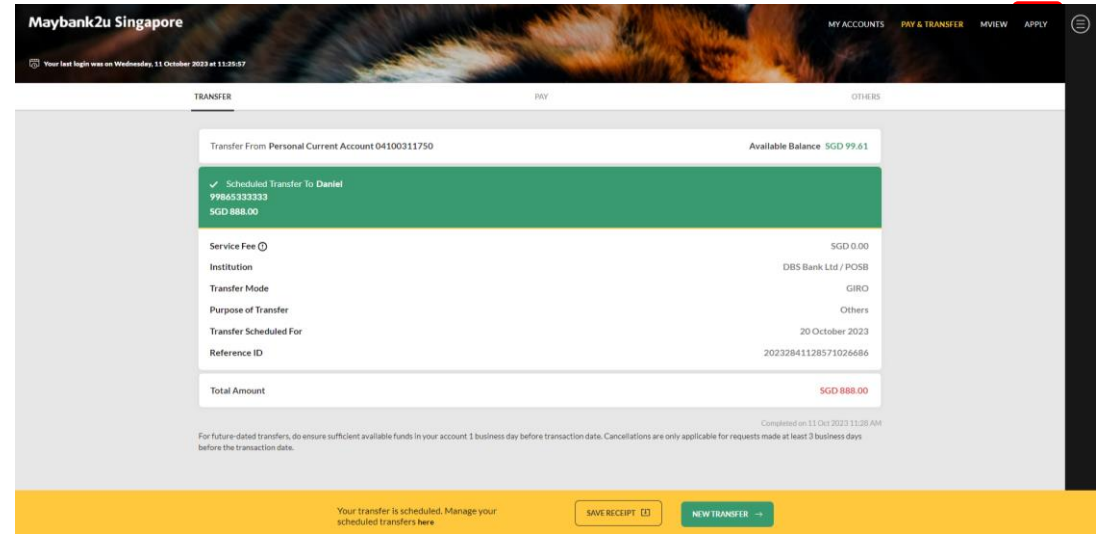

Step 7: Review payment details and click 'Confirm'.

Step 8: Transfer has been scheduled. Click 'Save Receipt' to download receipt.